## Налаштування маршрутизатора TP-LINK TL-WR840N

Відкрийте браузер (Internet Explorer, Opera, Firefox або інший) і введіть в адресному рядку 192.168.1.1 (в залежності від прошивки, адреса роутера може змінюватися на 192.168.0.1), логін: admin, пароль за замовчуванням – admin.

| 🚱 Сайт https://plus.goog 🗋 192.168.0.1 | × +                                                                                                    |                   |
|----------------------------------------|----------------------------------------------------------------------------------------------------|-------------------|
| ← Я Č 192.168.0.1                      |                                                                                                    | * 🔊 🛓             |
|                                        | Необходима авторизация х<br>Для доступа на сервер http://192.168.0.1:80 нужно<br>указать имя пользователя и пароль. Сообщение<br>сервера: TP-LINK Wireless N Router WR840N.<br>Имя пользователя: admin<br>Пароль: *****<br>Вход Отмена | and help-wifi.com |

В налаштуваннях відкриваємо вкладку Мережа - WAN, і в випадаючому меню Тип підключення WAN вибираємо підключення, яке використовує наш провайдер (якщо ви підключилися через модем, то виберіть Динамічний IP, і збережіть налаштування).

| TP-LINK <sup>®</sup>                                       |                             |                                                                                    |            |
|------------------------------------------------------------|-----------------------------|------------------------------------------------------------------------------------|------------|
| Состояние<br>Быстрая настройка<br>WPS                      | WAN                         |                                                                                    |            |
| Сеть Cetь                                                  | Тип подключения WAN:        | Динамический IP-адрес ▼<br>Динамический IP-адрес                                   | Определить |
| - Клонирование MAC-адреса<br>- IPTV<br>- LAN help-wifi.com | IP-адрес:<br>Маска подсети: | Статический IP-адрес<br>РРРоЕ/РРРоЕ Россия<br>L2TP/L2TP Россия<br>РРТР/РРТР Россия |            |
|                                                            | Основной шлюз:              | 0 0 0 0                                                                            |            |

Якщо у вас підключення Динамічний IP, то інтернет відразу повинен заробити через роутер. Може бути ще таке, що провайдер робить прив'язку по MAC-адресу. Це можна уточнити у самого провайдера, і попросити їх прописати MAC-адресу роутера (вказано знизу пристрою), або клонувати його з комп'ютера, до якого раніше був підключений інтернет.

Досить вибрати PPPoE, вказати ім'я користувача і пароль, виставити обов'язково автоматичне підключення, і зберегти налаштування.

|                                 | РРРоЕ/РРРоЕ Россия 🔻 Определить                                                                                                    |
|---------------------------------|----------------------------------------------------------------------------------------------------|
| Подключение РРРоЕ/РРРоЕ Россия: |                                                                                                    |
| Имя пользователя:               | имя пользователя                                                                                                    |
| Пароль:                         |                                                                                                    |
| Подтвердите пароль:             |                                                                                                    |
| Вторичное подключение:          | Отключено Динамический IP-адрес Статический IP-адрес (для Dual Access/PPPoE Россия) Опключить по требованию                                                               |
| Режим подключения:              | Максимальное время простоя: 15 минуты /0 означает, что полипочение булет активным постояния                                                                               |
|                                 | Подключить автоматически                                                                                                    |
|                                 | Подключить по расписанию                                                                                                    |
|                                 |                                                                                                    |
|                                 | Период времени: с с 0 : 0 (ЧЧ:ММ) по 23 : 59 (ЧЧ:ММ)                                                                                                    |
|                                 | Период времени: с с 0 : 0 (ЧЧ:ММ) по 23 : 59 (ЧЧ:ММ)<br>Подключить вручную                                                                                                |
|                                 | Период времени: с с 0 : 0 (ЧЧ:ММ) по 23 : 59 (ЧЧ:ММ)<br>Подключить вручную<br>Максимальное время простоя: 15 минуты (0 означает, что подключение будет активным постоянно |

Головне, що б роутер підключився до інтернету. Якщо це сталося, то можна продовжувати настройку.

## Налаштування Wi-Fi мережі і пароля

В панелі управління відкриваємо вкладку Бездротовий режим. Придумайте назву для своєї Wi-Fi мережі, і запишіть його в поле Ім'я мережі. Якщо хочете, можете залишити стандартне ім'я. Далі, в меню Регіон виберіть свій регіон, і натисніть на кнопку Зберегти.

| TP-LINK°                          |                             |                              |                                           |
|-----------------------------------|-----------------------------|------------------------------|-------------------------------------------|
| Contonium                         |                             |                              |                                           |
|                                   |                             |                              |                                           |
|                                   | строики оеспроводного режим |                              |                                           |
| WPS                               |                             |                              |                                           |
| Сеть                              | Имя беспроводной сети:      | help-wifi.com                | (также называется SSID)                   |
| Беспроводнои режим                | Регион:                     | Россия                       | •                                         |
| - Настройки беспроводно, тражима  | Внимание:                   | В целях соблюдения действующ | его законодательства, убедитесь, что стра |
| - Защита беспроводного режима     |                             | Неправильная настроже может  | послужить причиной возникновения поме»    |
| - Фильтрация МАС-адресов          |                             |                              |                                           |
| - Дополнительные настройки        | Режим:                      | 11bgn смешанный 🔻            |                                           |
| - Статистика беспроводного режима | Ширина канала:              | Авто                         | 1 State 1                                 |
| DHCP                              | Канал:                      | Авто                         |                                           |
| Переадресация                     |                             |                              |                                           |
| Безопасность                      |                             | 🖉 Включить беспроводное ве   | пание                                     |
| Родительский контроль             |                             |                              |                                           |
| Контроль доступа                  |                             | включить широковещание       |                                           |
| Расширенные настройки маршрутиза  |                             | ВКЛЮЧИТЬ WDS                 | L heir                                    |
| Контроль пропускной способности   |                             |                              | <b>P</b>                                  |
| Привязка IP- и МАС-адресов        |                             | Сохранить                    |                                           |
| Remander and DNC                  |                             |                              |                                           |

Відкрийте вкладку Захист бездротового режиму, що б змінити пароль нашої Wi-Fi мережі. Виберіть WPA / WPA2 - Personal (рекомендується), Версія - WPA2-PSK, Шифрування - можна залишити AES. І в поле Пароль PSK запишіть пароль (мінімум 8 символів), який потрібно буде вказувати при підключенні до вашого Wi-Fi. Натисніть кнопку Зберегти.

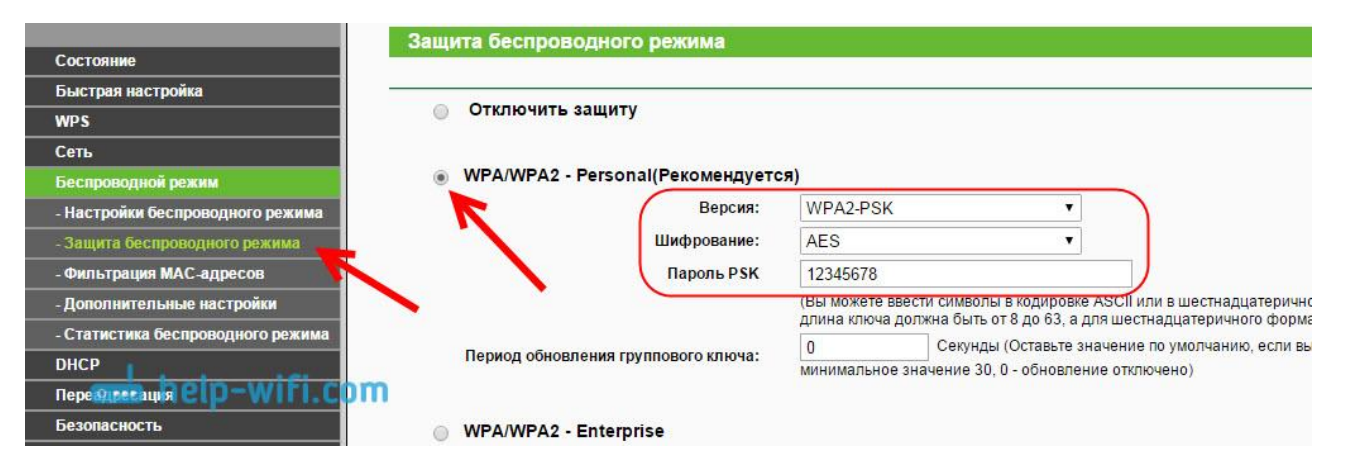

Налаштування завершено. Приємного користування.